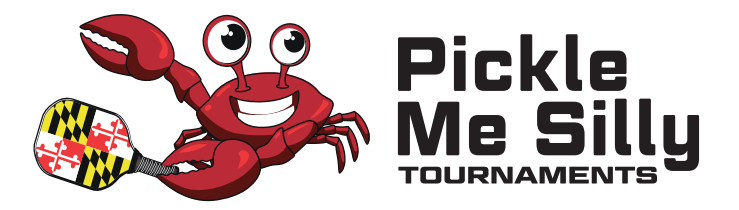

## HOW TO SEARCH FOR AND SIGN UP FOR AN EVENT ON PICKLEBALLBRACKETS.COM

1) Go to https://pickleballbrackets.com. You can always view our events on our website and click on the link to be taken directly to the registration page.

2) Click on the search icon and enter COUNTRY - UNITED STATES and STATE - MARYLAND

- 3) Click on the event you are interested
- 4) Click on the Details and Registration
- 5) Click on Register for Tournament

6) Choose the event you wish to play by changing the option from NO to YES. If your event is not listed you are being excluded from registering because your rating does not match that event and needs to be changed. Or, the bracket may be full. You may be asked to be waitlisted, which means if the bracket is enlarged or someone drops out you may be moved to active. CLICK NEXT

7) You will be asked if you have a partner or need a partner. If you have a partner enter their name to search and then select them as your partner. If they are not found check to make sure they are registered with Pickleballbrackets.com and you have their name spelled correcity. if you need a partner select that and you will be put on a list people can contact you to partner. If you return to the Details and Registration link you will see a button NEED A PARTNER click on this to reach out and find partners.

8) Answer any questions required by the event. Shirt Sizes, etc. Then click Next.

9) Your check-out summary will pop up. Confirm all your event and partner information and enter a discount code if needed. Click pay now and once paid you are regustered for the event!

## **IMPORTANT NOTE:**

Once you get comfortable with the process it will become easy to search for events, sign up, and register with or search for partners. There are many tools available to players through Pickleballbrackets.com you should become familiar with on how to monitor your progress during the event.

Please contact you need any assistance signing up for our events at Events@Picklemesilly.com